Một số khách hàng khi khởi động các phần mềm RD trong win7, khi khởi động bị báo lỗi : không tạo được ini, cách khắc phục như sau

1. Vào Control Panel

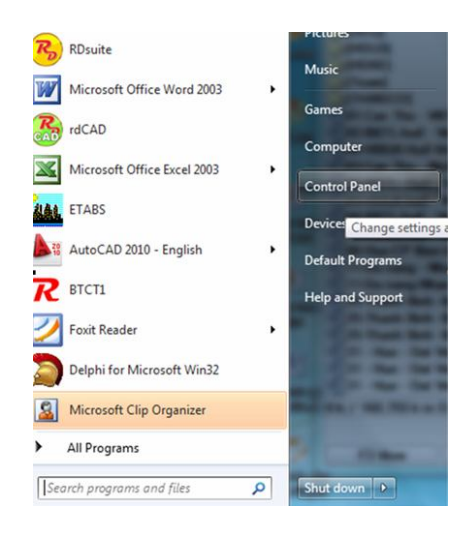

2. Chon User Account and Family safety

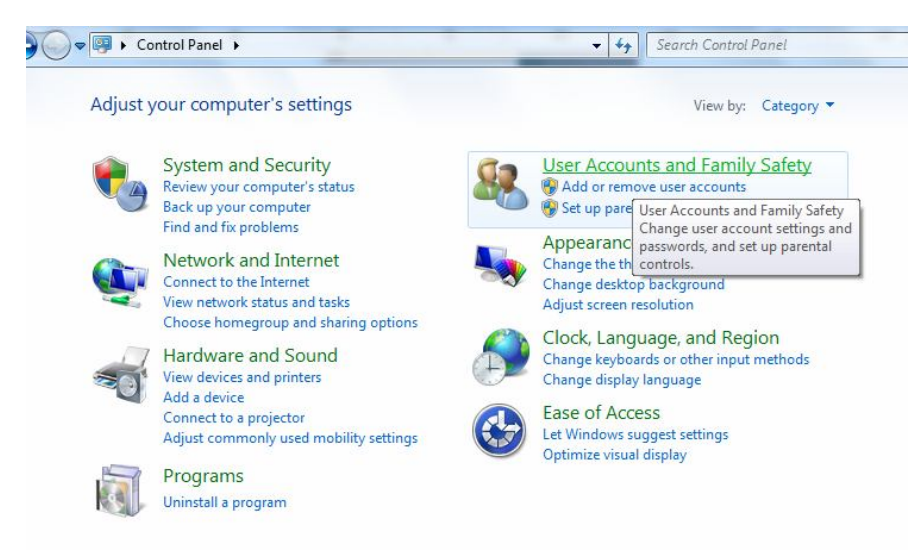

3. User Account

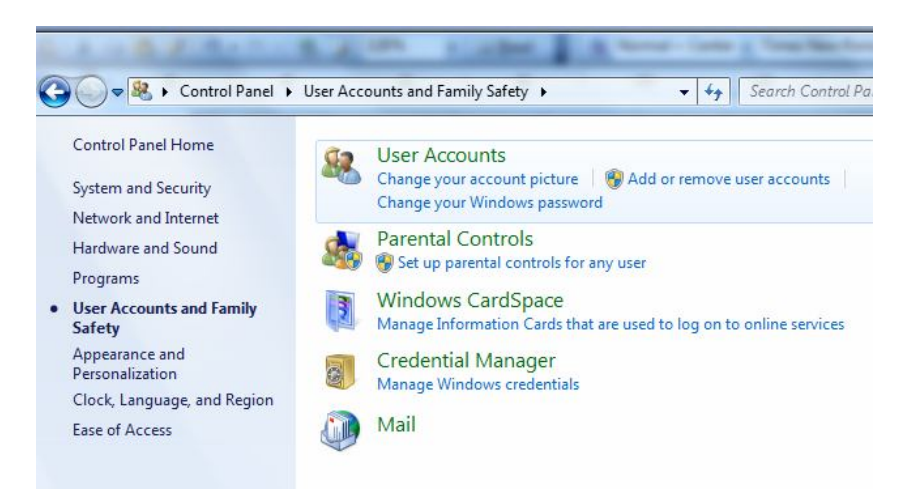

Hướng dẫn chỉnh hệ thống khi khởi động các phần mềm RD

4. Chon Change User Account Setting

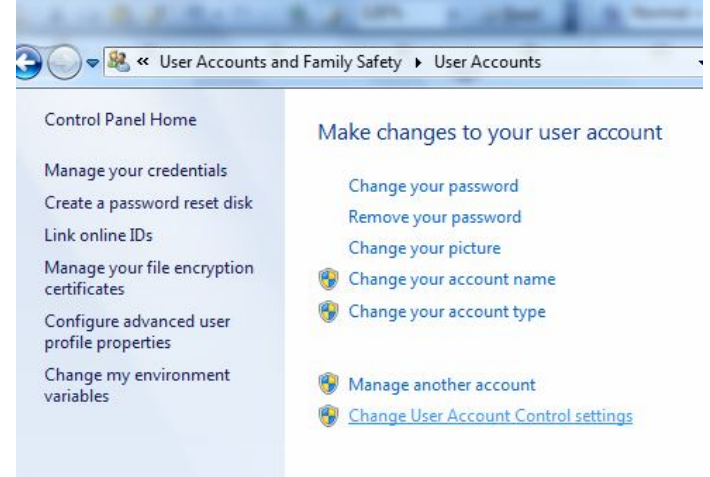

5. Kéo thanh trượt xuống thấp nhất (Never Notify) và chọn OK

| <u>Tell me n</u><br>Alwa | <u>nore about U:</u><br>ys notify | ser Account Control settings                                                                                                    |  |
|--------------------------|-----------------------------------|----------------------------------------------------------------------------------------------------|--|
|                          | - 1                               | Never notify me when:                                                                                                    |  |
| . <del></del>            | -                                 | Programs try to install software or make changes to<br>my computer Imake changes to Windows settings                                                       |  |
|                          | _                                 |                                                                                                    |  |
| -0                       | _                                 | Not recommended. Choose this only if you need to<br>use programs that are not certified for Windows 7<br>because they do not support User Account Control. |  |
| Neve                     | r notify                          |                                                                                                    |  |
| Neve                     | interry                           |                                                                                                    |  |